TO: EPSON 愛用者 FROM: EPSON 客服中心

主題敘述:L555 如何透過面板手動設定 Wi-Fi

步驟1、主畫面複印模式中,按「選單」鍵 😕 。

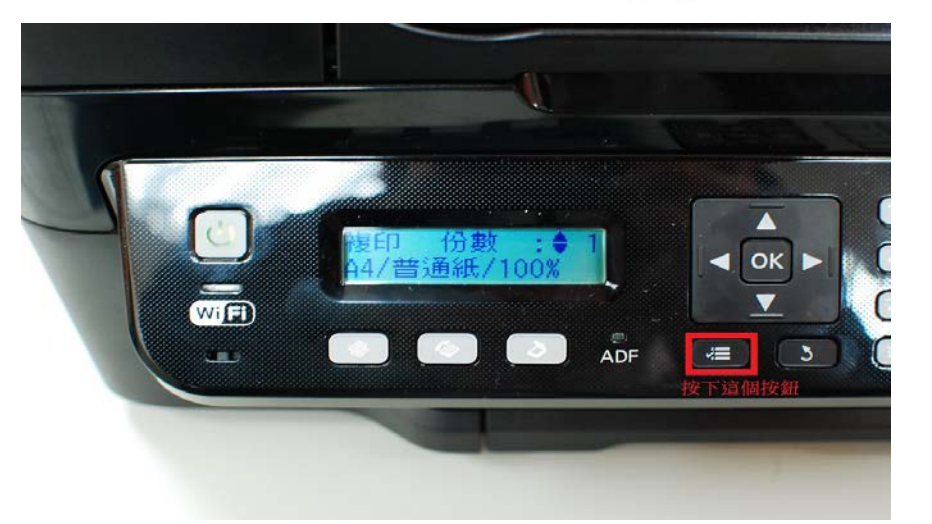

步驟 2、點選「▲」或「▼」鍵,選擇「8.Wi-Fi 設定」,按 **OK** 鍵。

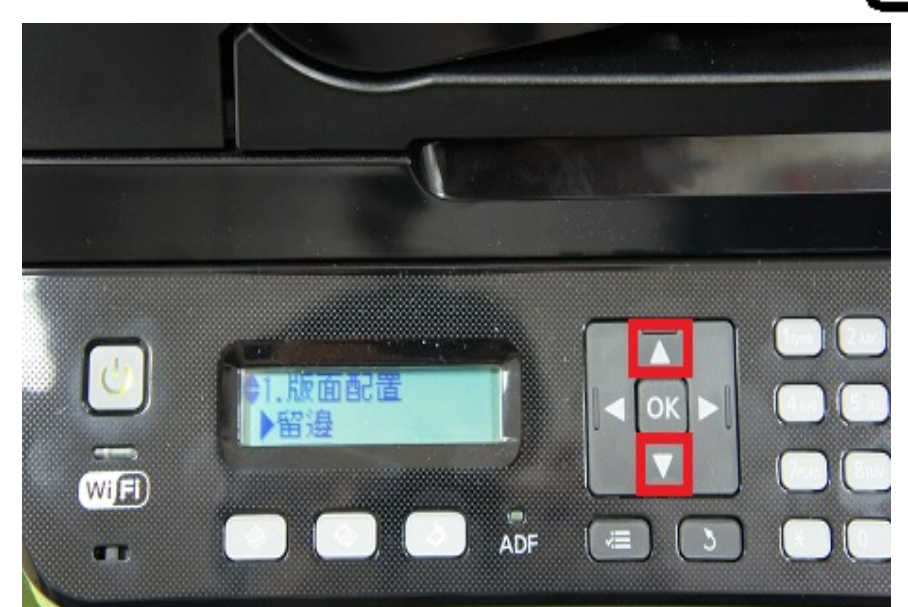

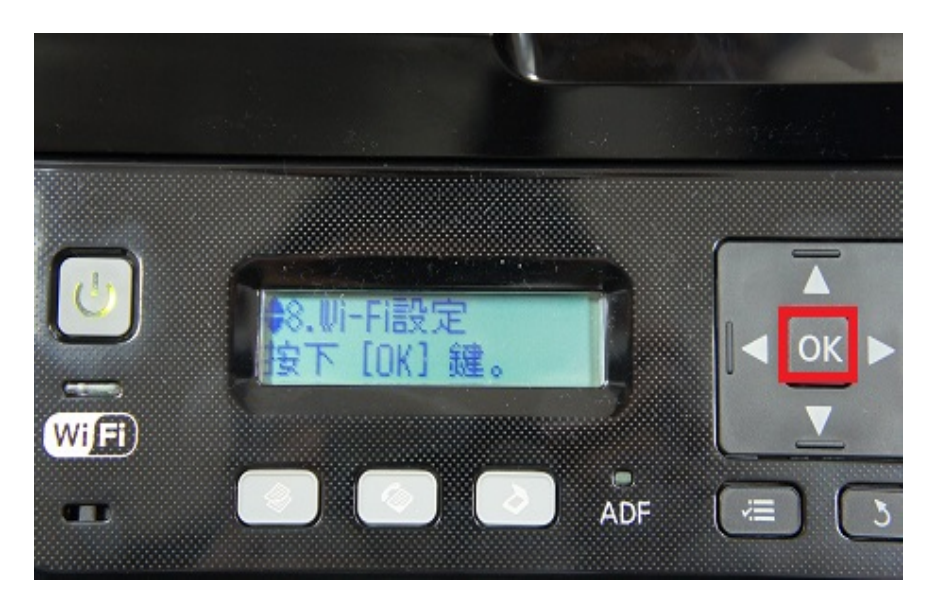

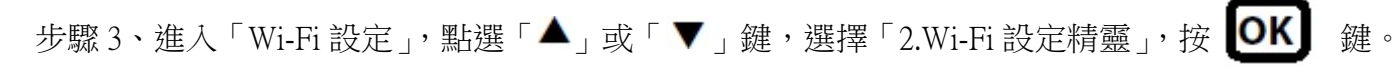

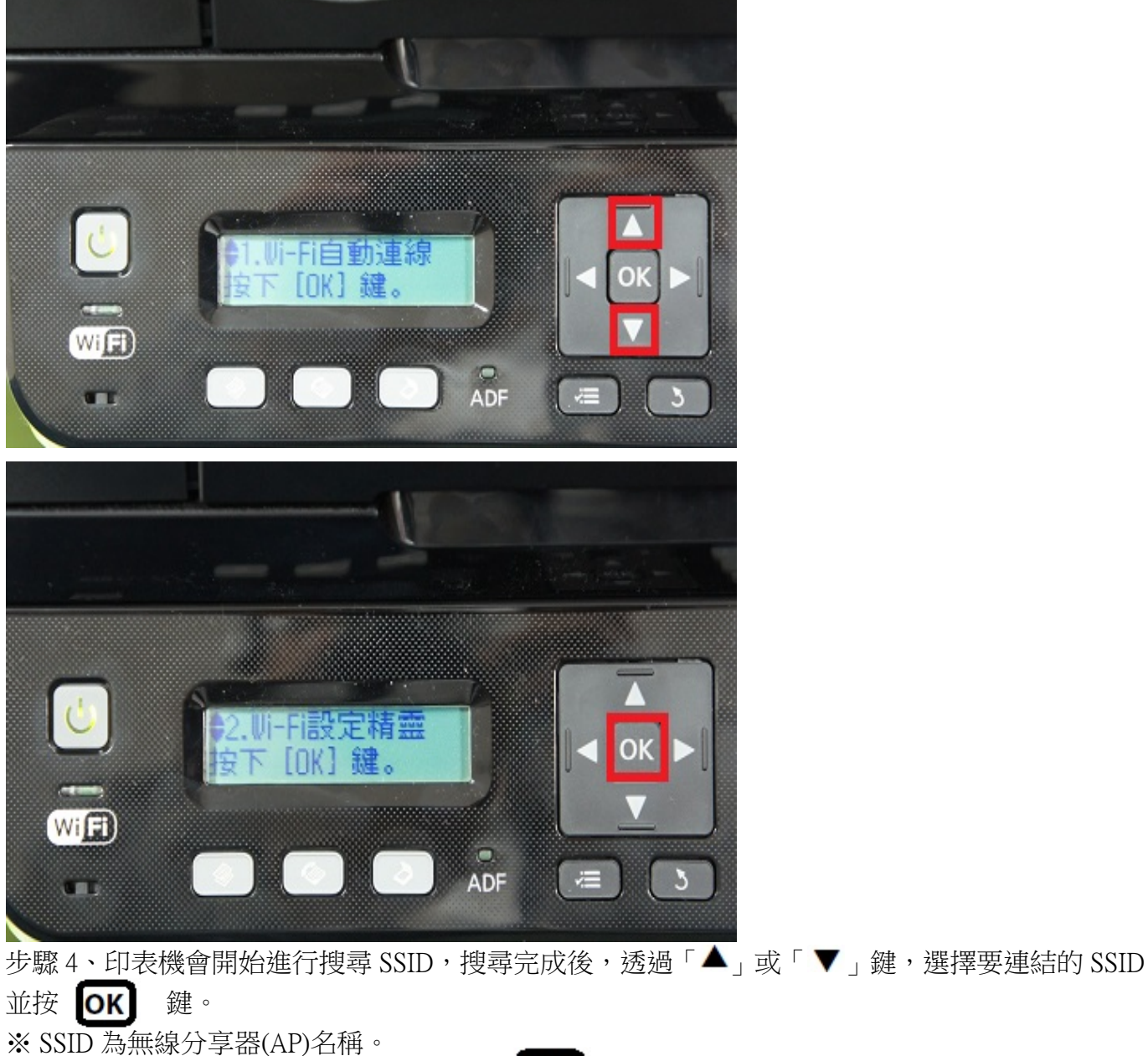

WiF

※如要連結的 SSID 為「EPSCallcenter」,按 OK 鍵繼續設定。 正语替親

. ADF

*.*=

3

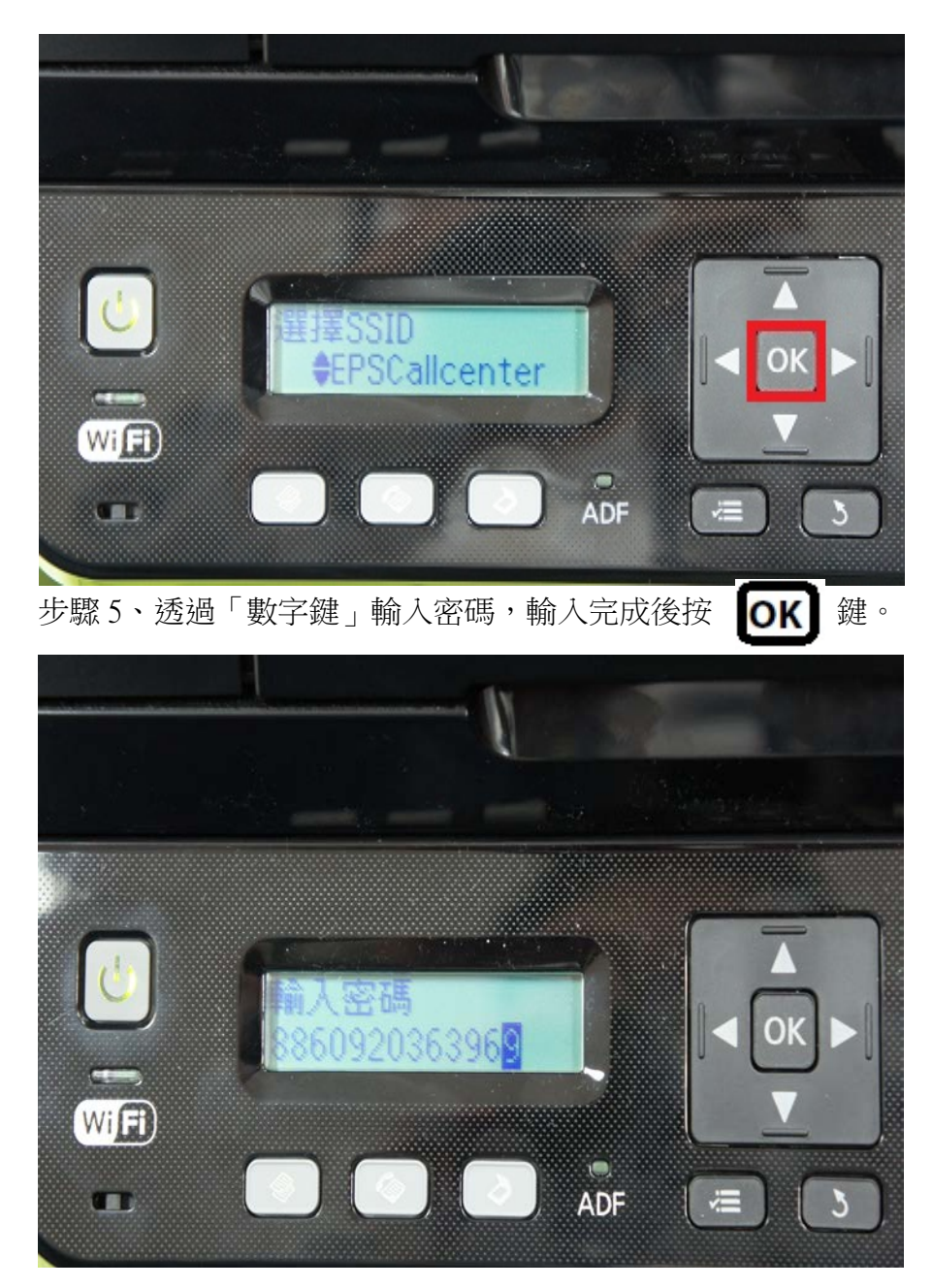

步驟6、設定完成後,畫面會顯示「設定中」,設定完成後畫面會顯示「1.完成」「2.列印報告」。

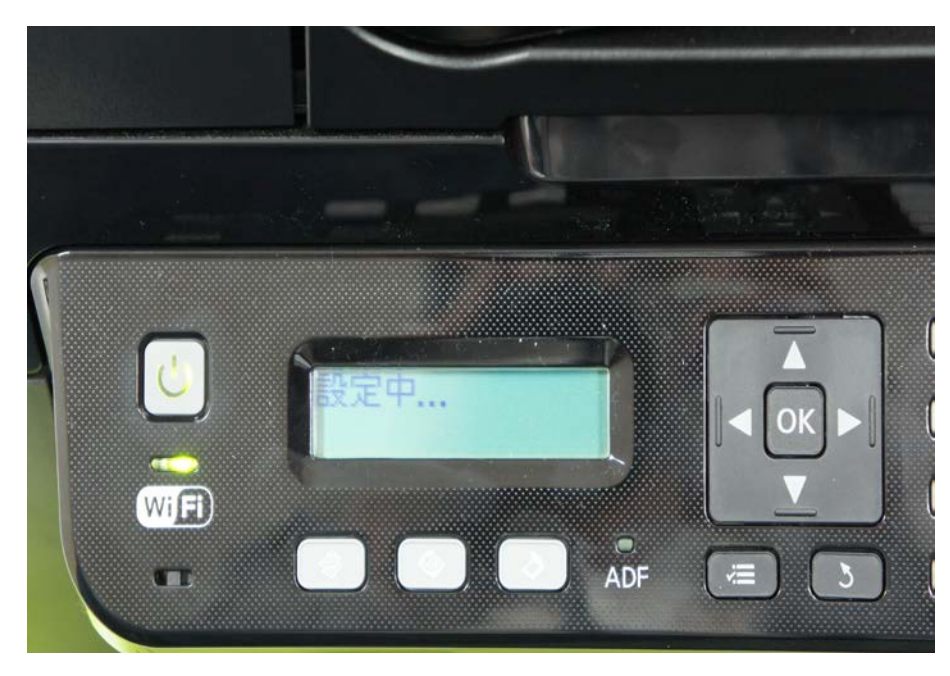

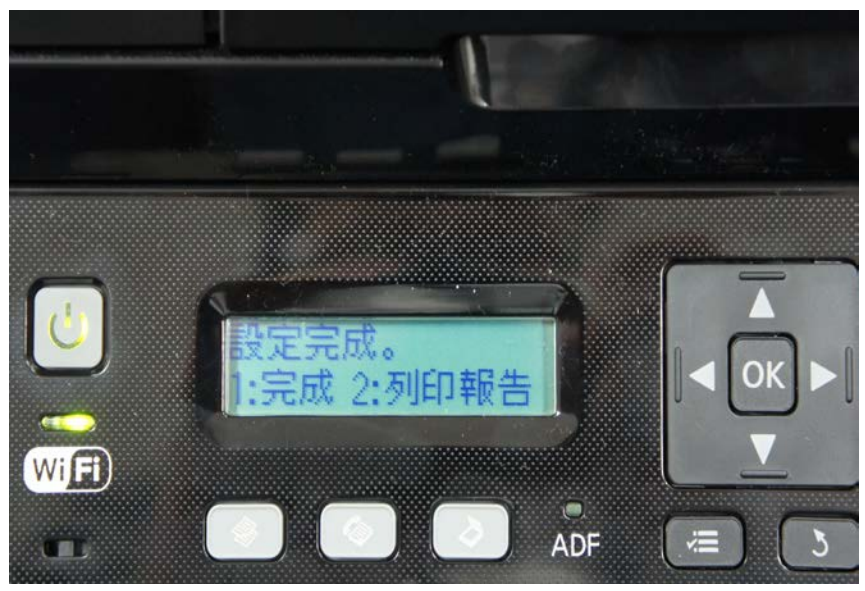

步驟7、直接選取「2.列印報告」將網路狀態表列印出,並確認面板 Wi-Fi 燈號恆亮綠燈表示完成。

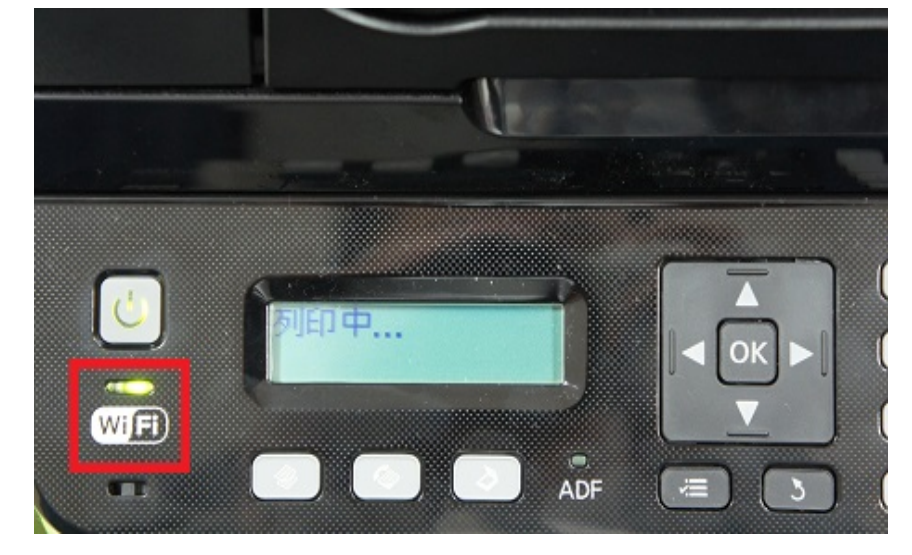

| Check Network Connection           | PASS |  |
|------------------------------------|------|--|
| Wireless Network Name (SSID) Check | PASS |  |
| Communication Mode Check           | PASS |  |
| Security Mode Check                | PASS |  |
| MAC Address Filtering Check        | PASS |  |
| Security Key/Password Check        | PASS |  |
| IP Address Check                   | PASS |  |
| Detailed IP Setup Check            | PASS |  |

\*A router/access point channel conflict has been detected. If you have problems printing or scanning, improve your wireless network environment.

\*If your problems persist, see your documentation for help and networking tips.

## Network Status

Printer Name Printer Model Network Type Connection TCP/IP Setup IP Address Subnet Mask Default Gateway Network Name (SSID) Communication Mode Security Signal Strength MAC Address

EPSONF5D8E6 L555 Series Wireless LAN 65.0Mbps Auto 192.168.11.47 255.255.255.0 192.168.11.1 EPSCallcenter Infrastructure WPA-PSK(AES) Excellent B0:E8:92:F5:D8:E6

## 印表機狀態表單